A Handbook on Dealer Data Update

### **Operational Instructions**:

This functionality has been provided in the login of Dealer on CTD Web Portal to correct the dealer's basic data. Here after declaration of such data dealer need to submit the signed hard copy of the declaration form printed from CTD Web Portal to his current assessing authority office.

Procedure for Dealer Data Updation is very simple. A computer with internet connectivity is required for the purpose. There are six easy steps to complete the declaration of Dealer Data as mentioned below:

Step 1 First Time Sign-up on the CTD Web Portal

Step 2 Login into the web portal

Step 3 Filling up the Dealer Data Update declaration Form

Step 4 Declaration Receipt Generation

<u>Step 5</u> Submission of the Duly Signed Dealer Data Update Declaration Form Generated from CTD Web Portal to Current Assessing Authority

<u>Step 6</u> Collection of Acknowledgement Receipt generated from RajVISTA Application

## Step-1 Sign up on the CTD Website (One time)

To register on web site, connect to Internet and write URL in the address bar as under:

http://rajtax.gov.in

The following screen would be shown.

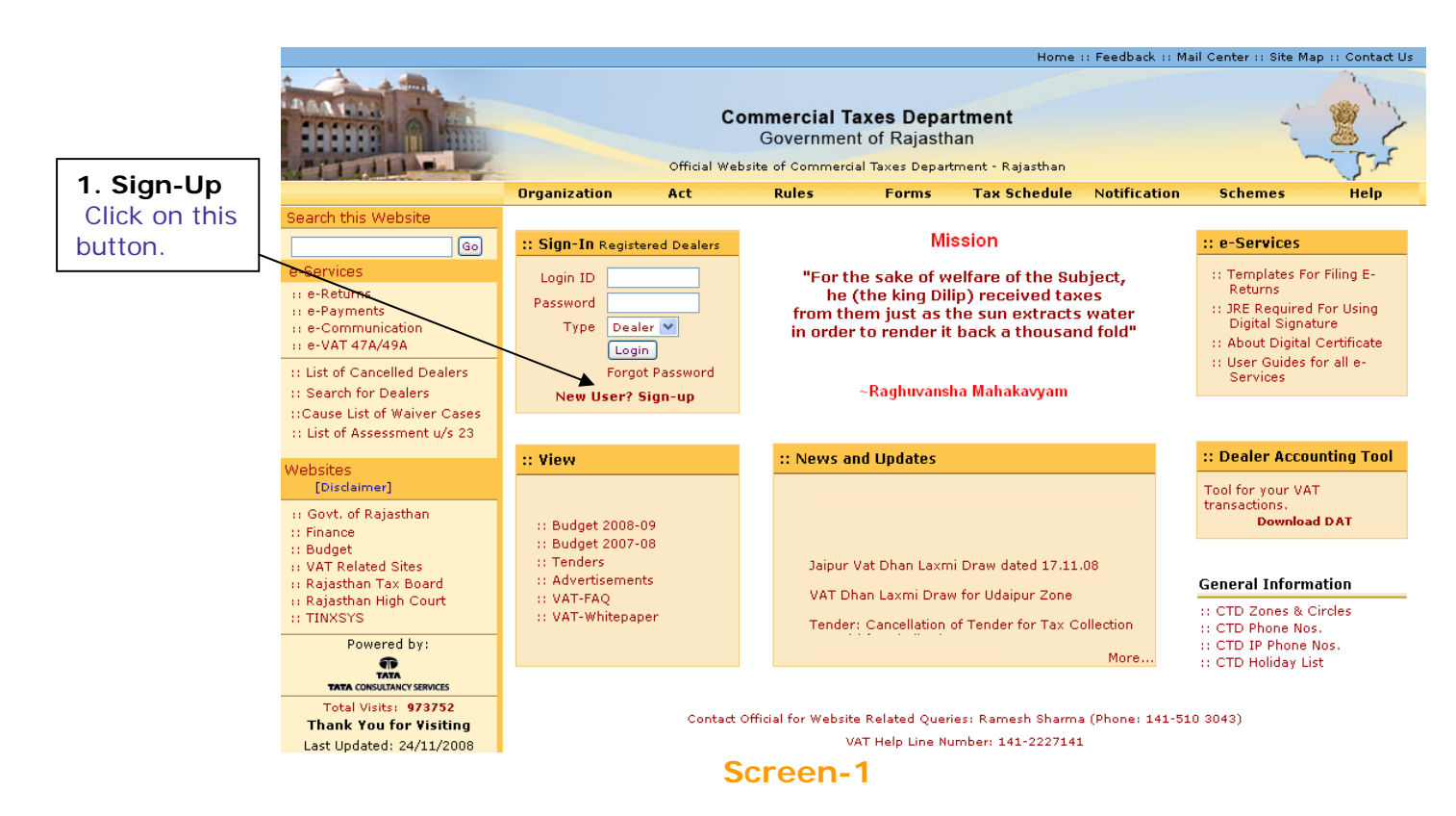

To sign-up on the web portal click "New User? Sign-up"

A new screen (Screen-2) will open up. This screen displays the details required to be filled by the dealer for registering on the web portal. Please enter the details on the screen as per the instructions given in the table below.

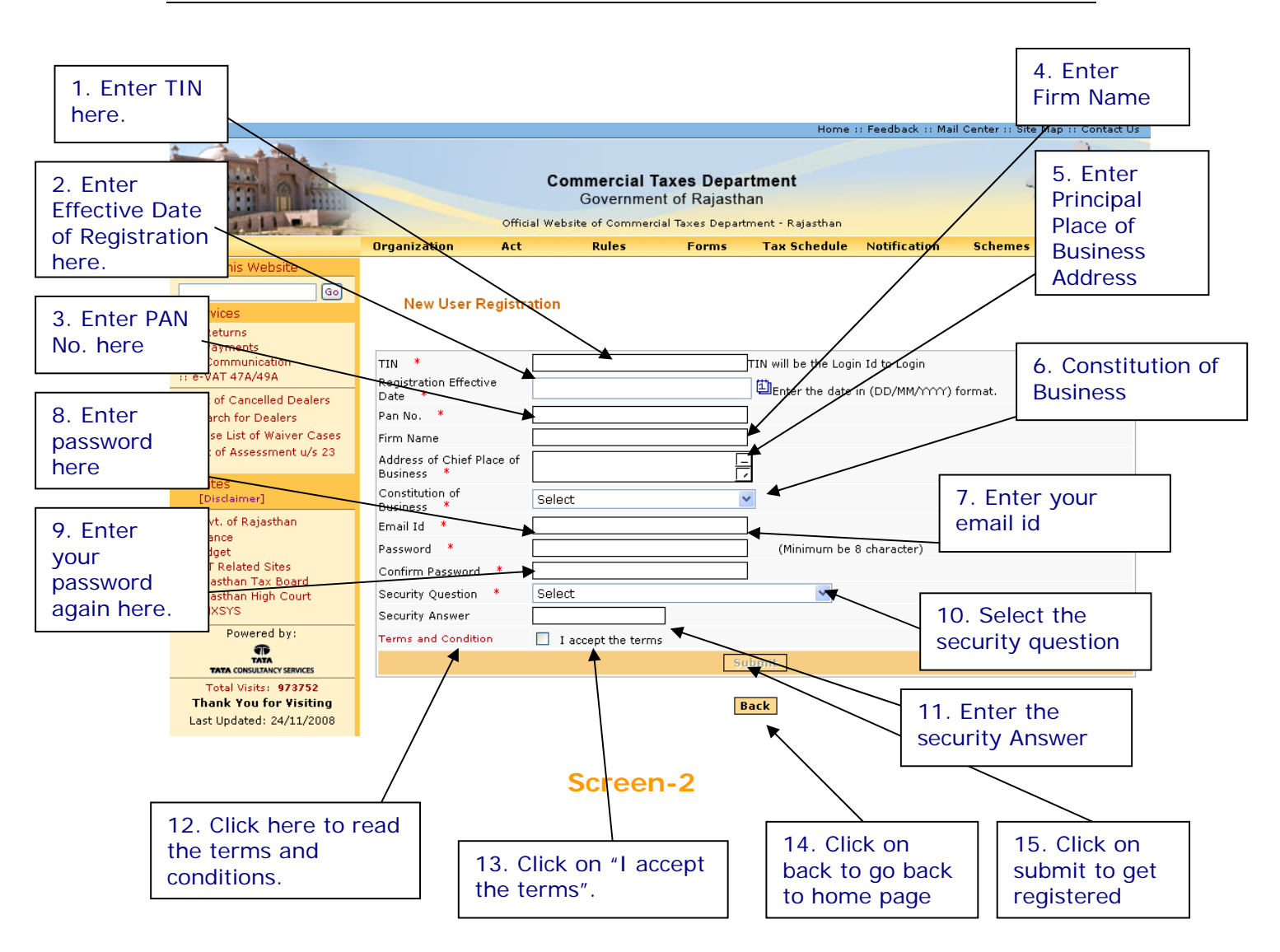

Please enter the details as below: -

| Sr. | Label                                        | Data Type    | Compulsory | Action to be                                                                                                    |
|-----|----------------------------------------------|--------------|------------|----------------------------------------------------------------------------------------------------|
| No  |                                              |              | Field      | performed                                                                                                    |
| 1.  | TIN                                          | Numeric      | Yes        | Enter your TIN.                                                                                                    |
| 2.  | Effective Date<br>of Registration            | Date         | Yes        | Enter your Registration Date.<br>(This date is mentioned in the<br>registration certificate issued<br>to you by the department.)                                                                |
| 3.  | PAN No                                       | Alphanumeric | Yes        | Enter your PAN No                                                                                                    |
| 4.  | Firm Name                                    | Alphanumeric | Yes        | Enter your Firm Name                                                                                                    |
| 5.  | Address of<br>Principal Place<br>of Business | Alphanumeric | Yes        | Enter your principal place of business address                                                                                                    |
| 6.  | Constitution of<br>Business                  | Combo Box    | Yes        | Select your business<br>constitution from the list of<br>values provided                                                                                                    |
| 7.  | E-mail Id                                    | Alphanumeric | Yes        | Enter your e-mail id (Must be a valid email id)                                                                                                    |
| 8.  | Password                                     | Alphanumeric | Yes        | Enter your Password (should<br>be more than or equal to 8<br>characters in length)                                                                                                    |
| 9.  | Confirm<br>Password                          | Alphanumeric | Yes        | Enter the same Password again (for confirmation)                                                                                                    |
| 10. | Security<br>Question                         | Characters   | Yes        | Select the question for<br>security purpose. (This will be<br>required if you forget your<br>password. So please<br>remember it.)                                                               |
| 11. | Security Answer                              | Characters   | Yes        | Enter the answer for security<br>purpose. (This will be required<br>when you forget your<br>password so remember it.)                                                                           |
| 12. | Terms and<br>Conditions                      | Hyperlink    | NA         | Click on this link to read the terms and conditions.                                                                                                    |
| 13. | I accept the terms                           | Check box    | Yes        | Read the terms and tick the check box                                                                                                    |
| 14. | Back                                         | Button       | NA         | Click on this button to go back to home page                                                                                                    |
| 15. | Submit                                       | Button       | NA         | The button would be disabled<br>in the beginning. But when<br>the check box for "I accept<br>the terms" is checked, it<br>becomes enabled.<br>Click on submit to register on<br>the web portal. |

After filling up the details as above, please click on submit. Details will be verified by the system and then a successful sign-up message will be displayed on the screen itself. This sign-up process is one time requirement. Once the sign-up is completed Handbook on Dealer Data Updation

successfully, dealer can log on into the web portal with his TIN and password as set up above.

| Ones registered | the following | massage will some    | (Coroon 2) |
|-----------------|---------------|----------------------|------------|
| Unce registered | the following | j message will come. | (Screen-3) |

|                                                                                                    |                 |                                                          |                                                                   |                                        | Home :: Feedb       | ack :: Mail Cen | ter :: Site Map |
|----------------------------------------------------------------------------------------------------|-----------------|----------------------------------------------------------|-------------------------------------------------------------------|----------------------------------------|---------------------|-----------------|-----------------|
|                                                                                                    | off             | Commercial Ta<br>Governmen<br>ficial Website of Commerci | <b>axes Depar</b><br>t of Rajastha<br><sup>al Taxes Departr</sup> | <b>tment</b><br>an<br>nent - Rajasthan |                     | ~               | 22              |
|                                                                                                    | Organization Ac | t Rules                                                  | Forms                                                             | Tax Schedule                           | Notification        | Help            | Contact Us      |
| Search this Website                                                                                                    |                 |                                                          |                                                                   |                                        |                     |                 |                 |
| Go                                                                                                    |                 |                                                          |                                                                   |                                        |                     |                 |                 |
| :: Check Application Status<br>:: List of Cancelled Dealers<br>:: Search for Dealers<br>:: List of Commodities                        |                 | You have successfully S                                  | igned-Up and yo                                                   | ur Login Id is:                        | 08772200671         |                 |                 |
| e-Services                                                                                                    |                 |                                                          | L                                                                 | ogin                                   |                     |                 |                 |
| :: e-Registration<br>:: e-Returns<br>:: e-Payments<br>:: e-Request-Statutory Forms<br>:: e-Communication<br>:: Dealer Accounting Tool |                 |                                                          |                                                                   |                                        |                     |                 |                 |
| Websites [Disclaimer]                                                                                                    |                 |                                                          |                                                                   |                                        | $\backslash$        |                 |                 |
| :: Govt. of Rajasthan<br>:: Finance<br>:: Budget<br>:: VAT Related Site<br>:: Rajasthan Tax Board<br>:: Rajasthan High Court          |                 |                                                          |                                                                   |                                        |                     |                 |                 |
| Powered by:                                                                                                    |                 |                                                          |                                                                   |                                        | $\backslash$        |                 |                 |
|                                                                                                    |                 |                                                          |                                                                   |                                        |                     | $\backslash$    |                 |
| Total Visits: 142682                                                                                                    |                 |                                                          |                                                                   |                                        |                     | $\backslash$    |                 |
| TLI. U £ III14:-                                                                                                    |                 | Sore                                                     | <b>2</b>                                                          |                                        |                     |                 |                 |
|                                                                                                    |                 | 3016                                                     | :011-3                                                            |                                        | Successf<br>Message | ully Sig        | ned Up          |

Now you can use the login Id and password to login into the web portal.

## Step-2 Login

A dealer registered on the web site is required to login for the purpose of filing ereturn. Process of login is as under:

Connect to Internet and open the website http://rajtax.gov.in On Home page, there is a box in center as indicated in Screen-4.

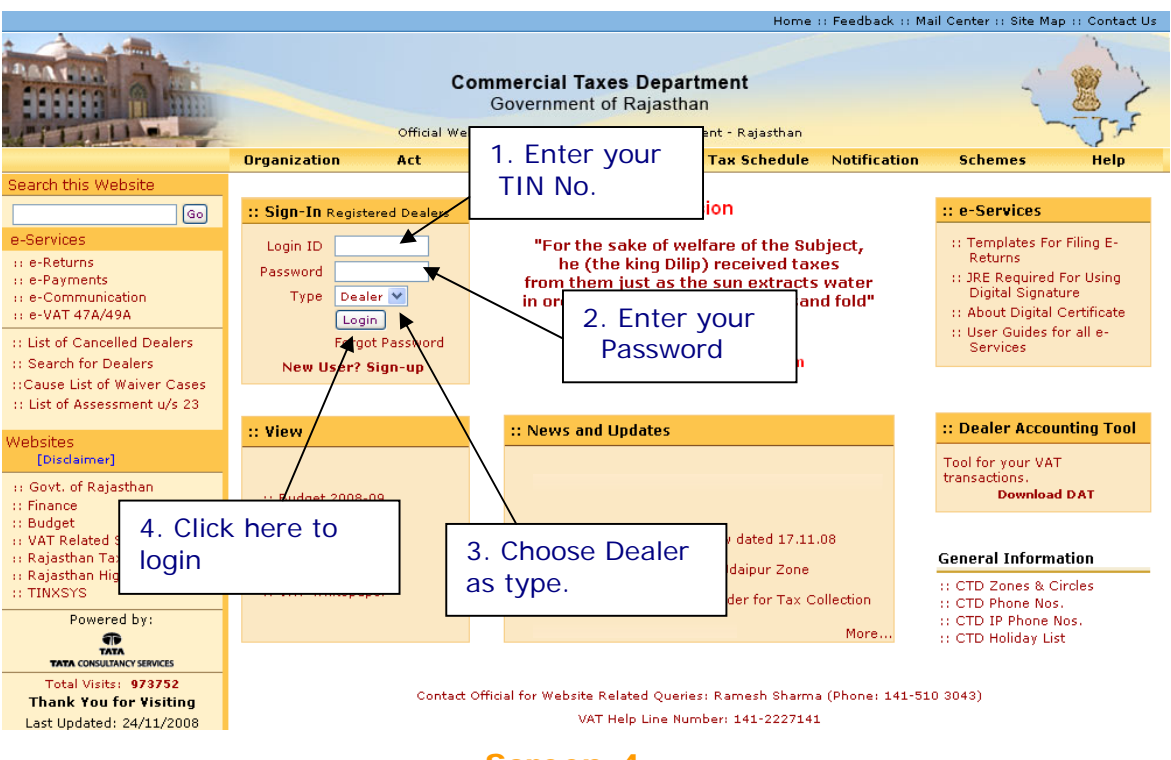

Screen-4

Please enter the details as below: -

| Sr. No | Label    | Data Type        | Action to be performed                                      |
|--------|----------|------------------|-------------------------------------------------------------|
| 1.     | Login Id | Numeric          | Enter your TIN.                                             |
| 2.     | Password | Alphanumeric     | Enter the password that you entered at the time of sign-up. |
| 3.     | Туре     | Drop Down<br>Box | Select Type as "Dealer".                                    |
| 4.     | Login    | Button           | Click on this button to enter the web portal.               |

#### Step-3 Filling up the Dealer Data Update declaration Form: -

If the details entered by you are found correct; you will be logged in. Please select Dealer Data Update link provided on the left hand side pane under Dealer Profile(Screen-5).

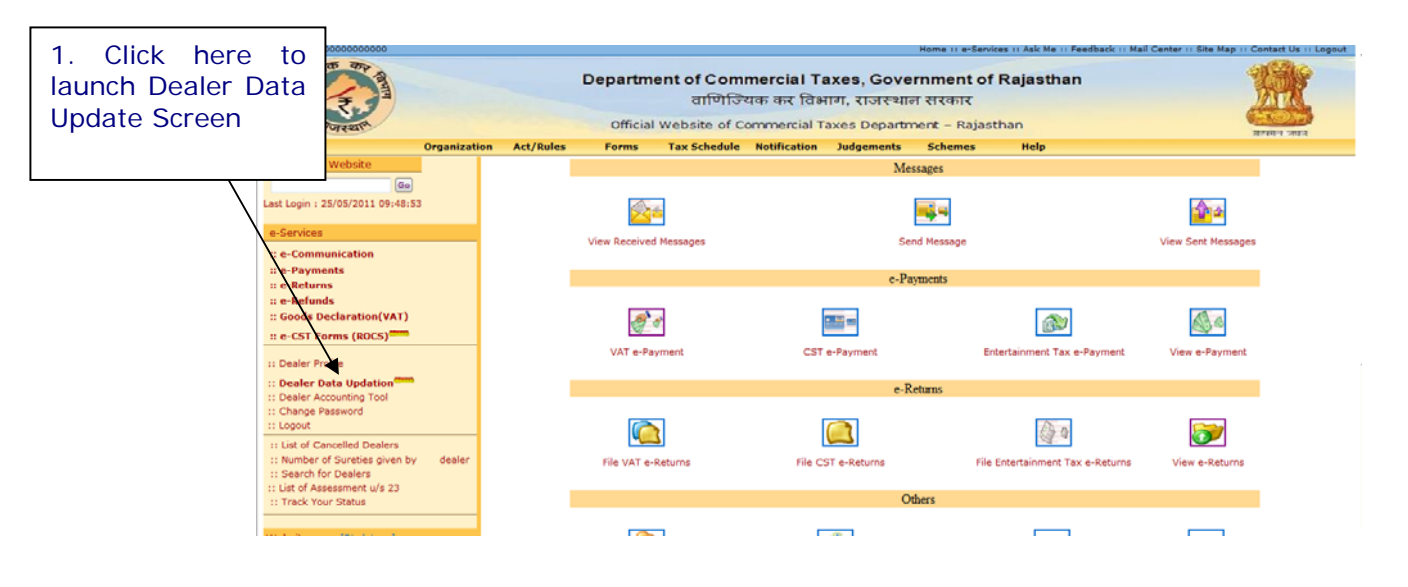

#### Screen-5

After clicking on "Dealer Data Update" link, a screen would be displayed for dealers to fill his basic details wherever required. By default System would display the details currently available into the system. Dealer may correct the details wherever required or else he may proceed with the current data if no change is required.

On clicking this link, the following screen would be shown (Screen-6).

You can fill the details in the given format.

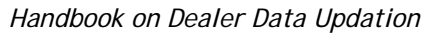

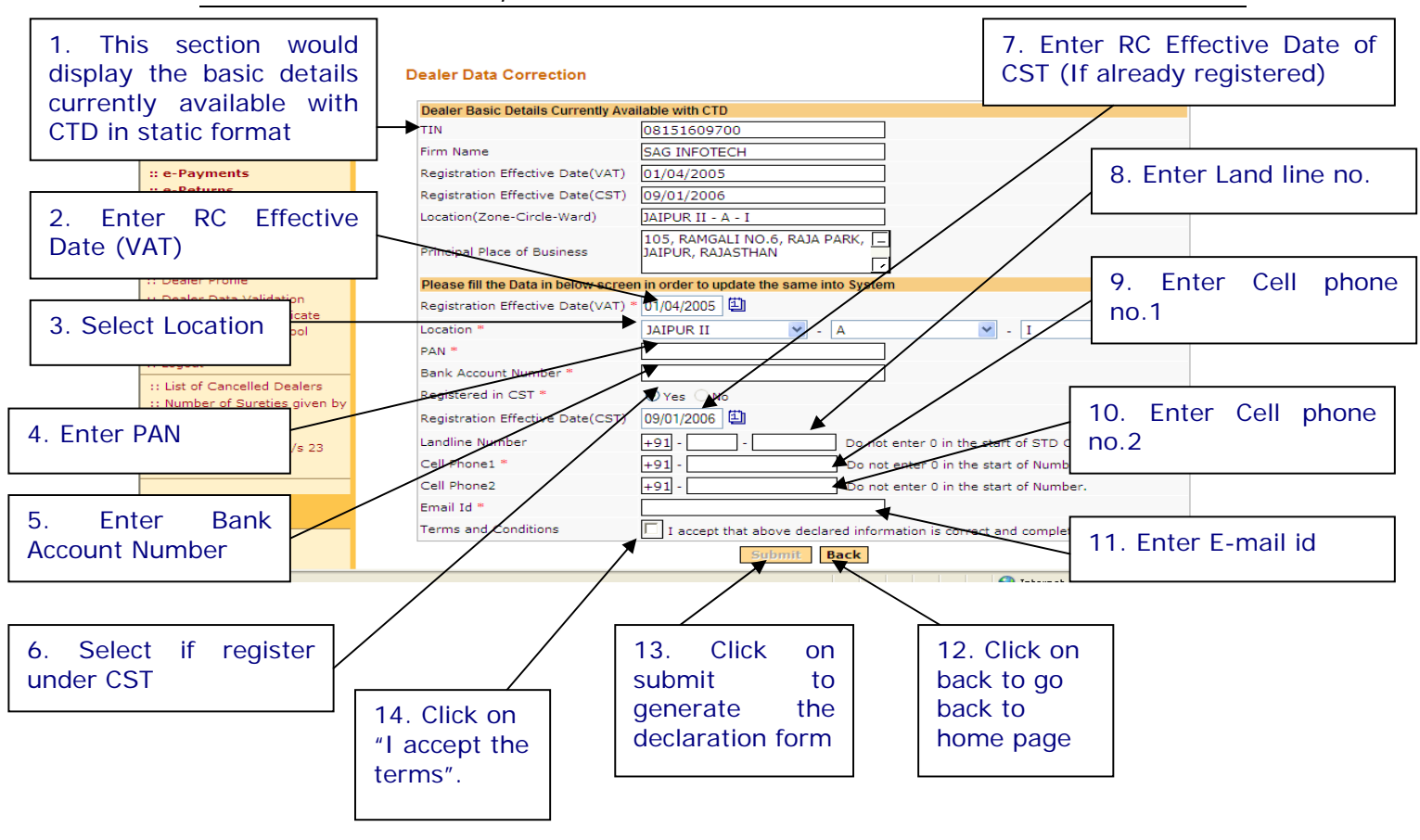

### Screen-6

The Dealer data update screen is having two parts:

In one part system would display the basic details which are currently available with CTD in disable format. This includes the following fields:

- 1) TIN
- 2) Firm Name
- 3) RC effective date VAT
- 4) RC effective date CST
- 5) Location (Z-C-W)
- 6) Principal Place of Business

In the other part dealer needs to fill his correct details (if there is any discrepancy). This section includes the fields given below:

- 1) RC effective date (VAT)
- 2) PAN
- 3) Bank Account Number

- 4) Select option if Registered in CST
- 5) RC effective date CST
- 6) Land Line Number
- 7) Cell No. 1
- 8) Cell. No. 2
- 9) E-Mail Id
- 10) Check option for Terms and condition

Please fill the details in below mentioned format:

| Sr. | Label                                              | Data Type    | Compulsory | Action to be                                                                                                    |
|-----|----------------------------------------------------|--------------|------------|----------------------------------------------------------------------------------------------------|
| No  |                                                    |              | Field      | performed                                                                                                    |
| 1.  | RC Effective<br>Date of VAT                        | Date         | Yes        | Enter your Registration Date.<br>(This date would be same as<br>mentioned in the RC issued to<br>you by the department.)                                                                        |
| 2.  | PAN                                                | Alphanumeric | Yes        | Enter your PAN No                                                                                                    |
| 3.  | Bank Account<br>No.                                | Number       | Yes        | Enter your Bank Account No.                                                                                                    |
| 4.  | Select option if<br>Registered in<br>CST           | Radio Button | Yes        | Select Yes option if Registered<br>in CST else No                                                                                                    |
| 5.  | RC Effective<br>Date of CST                        | Date         | No         | Enter CST RC effective date if registered under CST act                                                                                                    |
| 6.  | Land Line No.                                      | Alphanumeric | Yes        | Enter Land Line No.                                                                                                    |
| 7.  | Cell No.1                                          | Number       | Yes        | Enter Cell Number                                                                                                    |
| 8.  | Cell No.2                                          | Number       | Yes        | Enter alternative Cell Number                                                                                                    |
| 9.  | E-mail Id                                          | Alphanumeric | Yes        | Enter your e-mail id (Must be a valid email id)                                                                                                    |
| 10. | Select the<br>option for<br>Terms and<br>condition | Check box    | Yes        | Slick on the check box of terms and condition                                                                                                    |
| 11. | Back                                               | Button       | NA         | Click on this button to go back to home page                                                                                                    |
| 12. | Submit                                             | Button       | NA         | The button would be disabled<br>in the beginning. But when<br>the check box for "I accept<br>the terms" is checked, it<br>becomes enabled.<br>Click on submit to register on<br>the web portal. |

<u>Step 4</u>

### Step-4 Declaration Receipt Generation: -

After clicking on submit button system would generate a copy of declaration form with the details that dealer has entered into the Dealer Data Update Screen.

| Declaration Form for Dealer Data Updation on CTD Web Portal           Reference Number : 99900632726         Da           TIN         08151609700           Firm Name         SAG INFOTECH           Registration Effective Date(VAT)         22/04/2005                                                                                                    | ate : 06/05/201                                                 |
|----------------------------------------------------------------------------------------------------|-----------------------------------------------------------------|
| Reference Number : 99900632726         Da           TIN         08151609700           Firm Name         SAG INFOTECH           Registration Effective Date(VAT)         22/04/2005                                                                                                    | ate : 06/05/201                                                 |
| TIN         08151609700           Firm Name         SAG INFOTECH           Registration Effective Date(VAT)         22/04/2005                                                                                                    |                                                                 |
| Firm Name         \$AG INFOTECH           Registration Effective Date(VAT)         22/04/2005                                                                                                    |                                                                 |
| Registration Effective Date(VAT) 22/04/2005                                                                                                    |                                                                 |
|                                                                                                    |                                                                 |
| Location JAIPUR II - A - III                                                                                                    |                                                                 |
| Chief Place of Business 105, RAMGALI NO.6, RAJA PARK, JAIPUR, RAJASTHAN                                                                                                    |                                                                 |
| PAN AJHSO2342J                                                                                                    |                                                                 |
| Bank Account Number 999999999999999999999999999999999999                                                                                                    |                                                                 |
| Registered in CS1 Tes Peoletration Effective Date(CST) 10/01/2006                                                                                                    |                                                                 |
| Landline Number +91 - 0141 - 26547898                                                                                                    |                                                                 |
| Cell Phone1 +91 - 9856326574                                                                                                    |                                                                 |
| Cell Phone2 +91 -                                                                                                    |                                                                 |
| Email Id SAG.INFOTECH@gmail.com                                                                                                    |                                                                 |
| TIN 08151609700, Name of Dealer SAG INFOTECH. Address 105, RAMGALI NO.6, RAJA PARK, JAIPUR, RAJASTHAN. hereby declares<br>Id has been generated i.e (08151609700). Any transaction made by the dealer using this login Id with the department would be valid an<br>on the dealer. Any information received from the department on e-Mail (SAG.INFOTECH@gmail.com) would be deemed as a receipt of t                                                                                                    | s that a login<br>nd binding<br>'that                           |
| TIN 08151609700, Name of Dealer SAG INFOTECH. Address 105, RAMGALI NO.6, RAJA PARK, JAIPUR, RAJASTHAN. hereby declares<br>Id has been generated i.e (08151609700). Any transaction made by the dealer using this login Id with the department would be valid an<br>on the dealer. Any information received from the department on e-Mail (SAG.INFOTECH@gmail.com) would be deemed as a receipt of t<br>information and would be valid and binding to the dealer.                                                                                                    | s that a login<br>nd binding<br>! that<br>                      |
| TIN 08151609700, Name of Dealer SAG INFOTECH. Address 105, RAMGALI NO.6, RAJA PARK, JAIPUR, RAJASTHAN. hereby declares<br>Id has been generated i.e (08151609700). Any transaction made by the dealer using this login Id with the department would be valid an<br>on the dealer. Any information received from the department on e-Mail (SAG.INFOTECH@gmail.com) would be deemed as a receipt of t<br>information and would be valid and binding to the dealer.<br>Name :                                                                                                | s that a login<br>nd binding<br>ithat<br>—<br>—                 |
| TIN 08151609700, Name of Dealer SAG INFOTECH. Address 105, RAMGALI NO.6, RAJA PARK, JAIPUR, RAJASTHAN. hereby declares<br>Id has been generated i.e (08151609700). Any transaction made by the dealer using this login Id with the department would be valid an<br>on the dealer. Any information received from the department on e-Mail (SAG.INFOTECH@gmail.com) would be deemed as a receipt of t<br>information and would be valid and binding to the dealer.<br>Name Date<br>Signature & Seal Print Home<br>L. Click on                                               | s that a login<br>nd binding<br>ithat<br>                       |
| TIN 08151609700, Name of Dealer SAG INFOTECH. Address 105, RAMGALI NO.6, RAJA PARK, JAIPUR, RAJASTHAN. hereby declares<br>Id has been generated i.e (08151609700). Any transaction made by the dealer using this login Id with the department would be valid an<br>on the dealer. Any information received from the department on e-Mail (SAG.INFOTECH@gmail.com) would be deemed as a receipt of t<br>information and would be valid and binding to the dealer.<br>Name : Date :<br>Signature & Seal : Print Home<br>1. Click on 2. Click                                | s that a login<br>nd binding<br>(that<br>                       |
| TIN 08151609700, Name of Dealer SAG INFOTECH. Address 105, RAMGALI NO.6, RAJA PARK, JAIPUR, RAJASTHAN. hereby declares<br>Id has been generated i.e (08151609700). Any transaction made by the dealer using this login Id with the department would be valid an<br>on the dealer. Any information received from the department on e-Mail (SAG.INFOTECH@gmail.com) would be deemed as a receipt of t<br>information and would be valid and binding to the dealer.<br>Name Date<br>Signature & Seal Print Home<br>1. Click on<br>his button                                 | s that a login<br>nd binding<br>(that<br>                       |
| TIN 08151609700, Name of Dealer SAG INFOTECH. Address 105, RAMGALI NO.6, RAJA PARK, JAIPUR, RAJASTHAN. hereby declares<br>Id has been generated i.e (08151609700). Any transaction made by the dealer using this login Id with the department would be valid an<br>on the dealer. Any information received from the department on e-Mail (SAG.INFOTECH@gmail.com) would be deemed as a receipt of to<br>information and would be valid and binding to the dealer.<br>Name : Date :<br>Signature & Seal : Print Home<br>I. Click on<br>his button                          | s that a login<br>nd binding<br>that<br>                        |
| TIN 08151609700, Name of Dealer SAG INFOTECH. Address 105, RAMGALI NO.6, RAJA PARK, JAIPUR, RAJASTHAN. hereby declares<br>Id has been generated i.e (08151609700). Any transaction made by the dealer using this login Id with the department would be valid an<br>on the dealer. Any information received from the department on e-Mail (SAG.INFOTECH@gmail.com) would be deemed as a receipt of t<br>information and would be valid and binding to the dealer.<br>Name : Date :<br>Signature & Seal : Print Home<br>I. Click on<br>this button<br>o print the           | s that a login<br>nd binding<br>(that<br>                       |
| TIN 08151609700, Name of Dealer SAG INFOTECH. Address 105, RAMGALI NO.6, RAJA PARK, JAIPUR, RAJASTHAN. hereby declares<br>Id has been generated i.e (08151609700). Any transaction made by the dealer using this login Id with the department would be valid an<br>on the dealer. Any information received from the department on e-Mail (SAG.INFOTECH@gmail.com) would be deemed as a receipt of the<br>information and would be valid and binding to the dealer.<br>Name<br>Signature & Seal : Date<br>Print Home<br>C. Click on<br>this button<br>o print the return b | on this<br>on this<br>on this<br>on th                          |
| TIN 08151609700, Name of Dealer SAG INFOTECH. Address 105, RAMGALI NO.6, RAJA PARK, JAIPUR, RAJASTHAN. hereby declares<br>Id has been generated i.e (08151609700). Any transaction made by the dealer using this login Id with the department would be valid an<br>on the dealer. Any information received from the department on e-Mail (SAG.INFOTECH@gmail.com) would be deemed as a receipt of the<br>information and would be valid and binding to the dealer.<br>Name<br>Signature & Seal<br>I. Click on<br>this button<br>to print the<br>formation and the dealer. | on this                                                         |
| TIN 08151609700, Name of Dealer SAG INFOTECH. Address 105, RAMGALI NO.6, RAJA PARK, JAIPUR, RAJASTHAN. hereby declares<br>Id has been generated i.e (08151609700). Any transaction made by the dealer using this login Id with the department would be valid an<br>on the dealer. Any information received from the department on e-Mail (SAG.INFOTECH@gmail.com) would be deemed as a receipt of the<br>information and would be valid and binding to the dealer.<br>Name<br>Signature & Seal : Date<br>Print Home<br>Chis button<br>o print the<br>form                 | on this<br>on choise to<br>on the<br>on the<br>on the<br>on the |

Screen-7

# Step-5 Submission of the Duly Signed Dealer Data Update Declaration Form Generated from CTD Web Portal to Current Assessing Authority: -

Take printout of this acknowledgement receipt and submit the duly signed copy to your current assessing authority's office.

#### Note:

- In case your current ward is a regular ward then submit your declaration form at your current ward as shown in the system
- In case you are currently located at any NA ward then submit your declaration form at your current Circle as shown in the system
- In case you current location is Unknown ward then submit your declaration form at your current Circle as shown in the system under which that Unknown Ward is present.

# Step-6 Collection of Acknowledgement Receipt generated from RajVISTA Application: -

Dealer would need to collect the acknowledgement receipt on successful submission of the duly signed dealer data update declaration form generated from CTD Web Portal as a proof of the submission of the details.